# **Capitolo 76: GESTIONE SUPPORTI MAGNETICI**

Pubblicato da Admin Il 6 settembre 2011 @ 15:50 in Capitolo76

## CREAZIONE SUPPORTI CON ELABORAZIONE DITTA

Ad ogni elaborazione paghe mensile definitiva, la procedura provvede **in automatico** alla creazione dei supporti magnetici per le procedure che lo prevedono.

<u>I dati delle denuncie gestite a programma confluiscono in automatico ognuno nella relativa procedura</u>, nella quale saranno <u>immediatamente disponibili</u>; es procedura Uniemens, procedura Bonifici, procedura FPC, etc ....

<u>Per i file che invece devono solo essere trasmessi telematicamente, la procedura richiede il percorso in cui salvare</u> il file; es. file MUT Edilizia, file CADIPROF, etc ....

Anche nella elaborazione di "anteprima" è presente la funzione per la creazione dei vari supporti magnetici mensili.

### **CREAZIONE FILE DEL MESE, EXTRA ELABORAZIONE**

Questa funzione presente nelle Utility A.C. consente la creazione/gestione dei supporti magnetici da inviare ai vari istituti (Cadiprof, Ebav, Enpals, ecc.) al di fuori dell'elaborazione standard mensile dell'azienda.

| 🗄 🍓 Utility per UniEMENS                          | 1   |
|---------------------------------------------------|-----|
| - 🎲 Calcolo netto concordato per ditta            | I 1 |
| 🗄 🍶 Sgravi contrattazione II livello              | I . |
| 🚭 Creazione supporti (tutto l'archivio elaborato) | I . |
|                                                   | [1] |

La funzione permette di creare i supporti magnetici per tutte le ditte selezionate, già elaborate con il pacchetto ditta (vedi da immagine in calce).

| Ditta   | Ragione sociale | · |
|---------|-----------------|---|
| VJ1A003 | DITTA PROVA     |   |
| VJ1A005 | NUOVA AZIENDA   |   |
| VJ1A007 | ALTRA SOCIETA'  |   |

Selezionare le ditte interessate per poter accedere alle utility di creazione dei supporti magnetici con tutti i dati dell'archivio precedentemente elaborato.

| E- 🚺 Crea | zione supporti (archivio elaborato)                 |
|-----------|-----------------------------------------------------|
| - 🔳 (     | 11) Creazione supp. magnetico F24                   |
|           | 2) Creazione supp. magnetico cassa edile (SICE.NET) |
| - 🗖 🕻     | 13) Creazione supp. magnetico cassa edile XML (MUT) |
| - 🔳 (     | 14) Creazione supp. magnetico CEAV                  |
| - 🗂 🕻     | 15) Creazione supp. magnetico CEVA                  |
| - 🔳 🕻     | 6) Creazione supp. magnetico CA DI PROF             |
| - 🔳 🕻     | 17) Creazione supp. magnetico EBAV                  |
| - 🔳 🕻     | 18) Creazione supp. magnetico per procedura FPC     |
|           | 19) Creazione supp. file contabile                  |
| - 1       | 0) Scarico dati per procedura ENPALS                |
| - 1       | 1) File movimenti per gestione DMAG                 |
| - 1       | 2) Scarico dati per procedura DMA                   |
| 1         | 3) Creazione supp. magnetico contabile in csv       |

Il funzionamento della creazione dei supporti magnetici è identico a quanto già esistente dopo il calcolo cedolino.

[3]

Per i supporti presenti, questa funzione può essere utilizzata in sostituzione della rielaborazione mesi precedenti, ma riducendo parecchio i tempi per la creazione del supporto.

### ARCHIVIO SUPPORTI MAGNETICI

Per la ricerca ed il recupero dei supporti magnetici già generati nel mese corrente o mesi precedenti, viene utilizzata la procedura "*Recupero Supporti*".

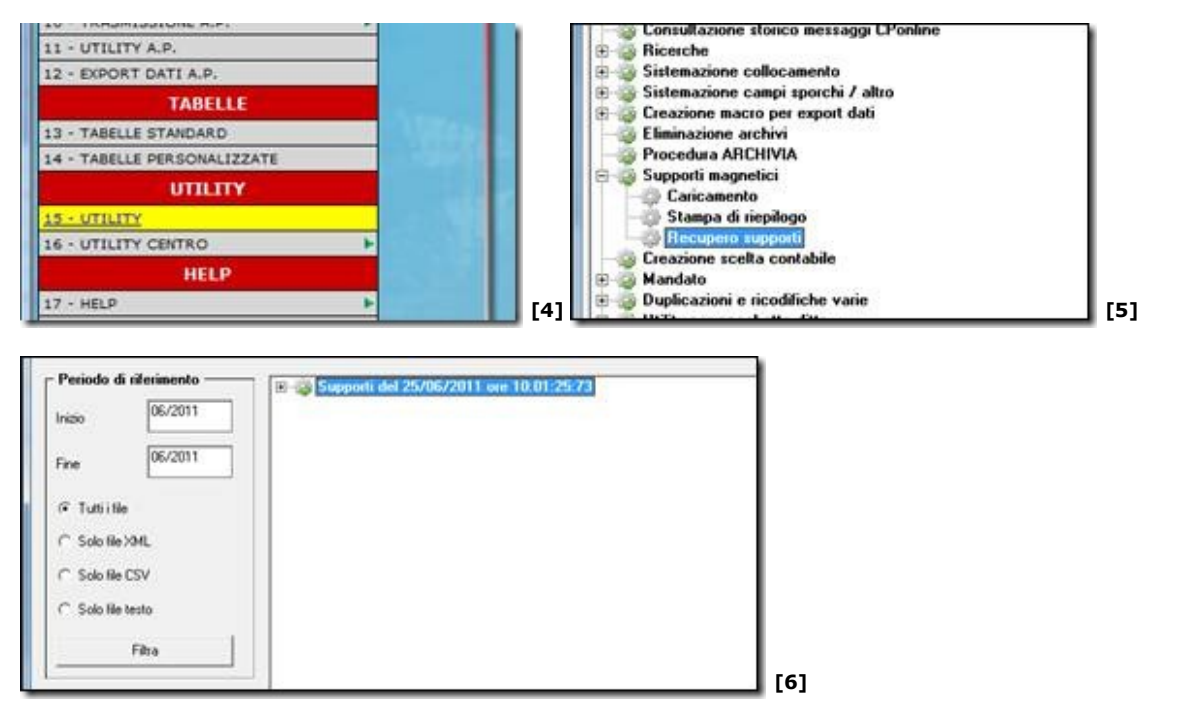

Per il recupero dei supporti si deve fare riferimento alla data di calendario in cui è avvenuta l'elaborazione tenendo presente che da ora l'archiviazione avviene in riferimento al mese del periodo paghe in cui si sta elaborando (vedi nota nella mappa).

Esempio: periodo paghe di maggio elaborate il 16 giugno, questa sarà la visualizzazione:

il Periodo di riferimento viene impostato in automatico con il mese del periodo paghe.

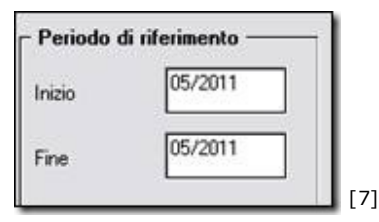

I supporti vengono archiviati in base alla data di calendario in cui si sta elaborando.

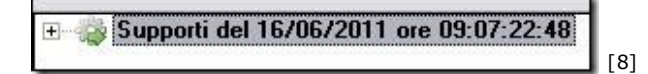

I supporti all'interno sono tutti archiviati in base al mese e anno del periodo paghe che si sta elaborando, quindi 05-2011:

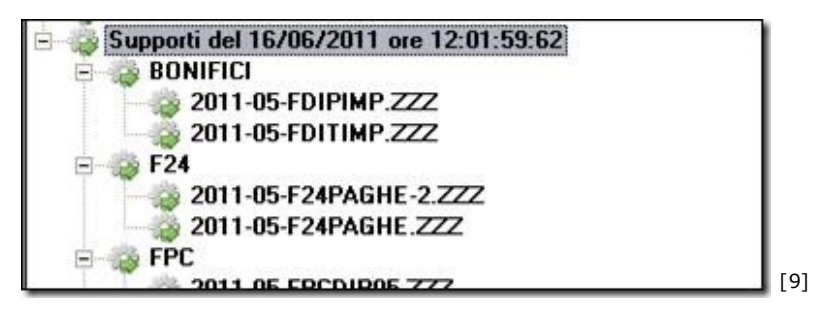

Per **visualizzare** immediatamente un file senza doverlo prima salvare, si deve selezionare il file desiderato e quindi cliccare la funzione "Visualizza file".

Il programma aprirà automaticamente il file utilizzando a seconda del supporto selezionato programmi di visualizzazione diversi installati nel pc dell'Utente.

#### **CREAZIONE FILE SUPPORTI "SPARITI"**

Nel caso "sparisca" un supporto (es. cancellato per errore), è possibile ricrearlo con una rielaborazione mesi Precedenti o mese attuale:

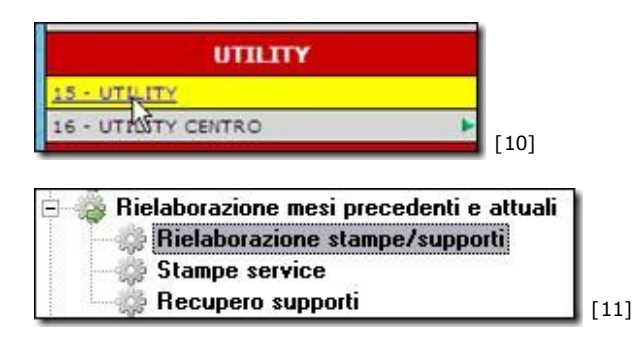

Procedere con la seleziona delle ditte interessate (1) e del tipo di file che si vuole creare (2) e il mese di riferimento (3):

| Science         Response and<br>PRIMA SPL A           20017         THI RAPPORTO / PROVA NOTA D           20017         PRIMA SPL A           20019         PRIMA SPL A           20119         DEPADD DANIELA S           20120         DURANTE SPA X           20121         SOTTO E SOPRA SINC 18 DICEMBR           20122         PRIMA E DOPO SAS 2 DICEMBR           20123         ROSSI E BIANCHI SPL X - 13 DICE           20124         TURRI GUANFRANCO 27 - 13 DICE           20125         SOTTO E SOPRA SINC 18 DIC - 13           20120         DITA CON GN C PER 770/2012 R           20120         DITA CON GN C PER 770/2012 R           20205         PROVA ESTERO S           20205         PROVA ESTERO S           20206         PROVA ESTERO S           20207         DITA FER RIASSUNZIONI CON 1           20208         PROVA ESTERO S           20209         PROVA ESTERO S           20200         DITA PER RIASSUNZIONI CON 1           20201         DITA PER RIASSUNZIONI CON 1           20202         PROVA ESTERO S           20203         PROVA ESTERO S           20204         PROVA ESTERO S           20205         DITA PER RIASSUNZIONI CON 1 <t< th=""><th>Imitia E DIPENDENTI IP         Imitia E DIPENDENTI IP           RE S         Imitia E DIPENDENTI IP           Imitia E DIPENDENTI IP         Imitia E DIPENDENTI IP           Imitia E DIPENDENTI IP         Imitia E DIPENDENTI IP           Imitia E DIPENDENTI IP         Imitia E DIPENDENTI IP           Imitia E DIPENDENTI ID         Imitia E DIPENDENTI ID           Imitia E DIPENDENTI ID         Imitia E DIPENDENTI ID           Imitia E DIP         Imitia E DIPENDENTI ID</th><th></th><th></th></t<> | Imitia E DIPENDENTI IP         Imitia E DIPENDENTI IP           RE S         Imitia E DIPENDENTI IP           Imitia E DIPENDENTI IP         Imitia E DIPENDENTI IP           Imitia E DIPENDENTI IP         Imitia E DIPENDENTI IP           Imitia E DIPENDENTI IP         Imitia E DIPENDENTI IP           Imitia E DIPENDENTI ID         Imitia E DIPENDENTI ID           Imitia E DIPENDENTI ID         Imitia E DIPENDENTI ID           Imitia E DIP         Imitia E DIPENDENTI ID                                                                                                    |                                                                                                    |                                                                                                    |
|----------------------------------------------------------------------------------------------------|----------------------------------------------------------------------------------------------------|----------------------------------------------------------------------------------------------------|----------------------------------------------------------------------------------------------------|
| 2000         THE HARPORTO / PHOWA NOTA D           2017         PRIMA SRL A           2017         PRIMA SRL A           2018         DEPADD DANIELA S           2019         DERADD DANIELA S           2010         CURANTE SPAX           2011         SOTTO E SOPRA SINC 18 DICEMBR           2012         SOTTO E SOPRA SINC 18 DICEMBR           2012         PRIMA E DOPO SAS 27 DICEMBR           2012         ROSSI E BIANCHI SPLX - 13 DICE           2012         ROSSI E BIANCHI SPLX - 13 DICE           2012         ROSSI E BIANCHI SPLX - 13 DICE           2012         ROSSI E BIANCHI SPLX - 13 DICE           2012         RECORD S.P.A.           2012         DITA CON GN C PER 770/2012 R           2020         PROVA ESTERO S           20205         PROVA ESTERO S           20205         PROVA ESTERO C           20206         PROVA ESTERO C           20207         DITA PER RIASSUNZIONI CON 1           20208         PROVA ESTERO C           20209         PROVA ESTERO C           20200         PROVA ESTERO C           20201         DITA PER RIASSUNZIONI CON 1           20202         BRECORDI S           1119         di cui seleziona                                                                                                    | RE S<br>EI<br>IMBRE MORE X<br>IDIC<br>EDDITI 2011 TUTTO GA<br>200NE<br>8150 DA 08/2009<br>0 (AUTOMATICO)<br>0 (MANUALE)<br>2<br>Periodo pu<br>e nella funzio                                                                                                    |                                                                                                    |                                                                                                    |
| 20110         DOPO SAS 8           20110         DOPO SAS 8           20120         DERADO DANIELA S           20120         DURANTE SPAX           20121         SOTTO E SOPRA SINC 18 DICEMBR           20122         PRIMA E DOPO SAS 27 DICEMBR           20122         PRIMA E DOPO SAS 27 DICEMBR           20123         ROSSI E BIANCHI SRL X - 13 DICE           20124         TURRI GLANFRANCO 27 - 13 DICE           20125         SOTTO E SOPRA SINC 18 DIC - 13           2020         RECORD S PA           20210         DITA CON GN C PER 770/2012 R           20205         PROVA ESTERD S           20205         PROVA ESTERD S           20206         PROVA ESTERD C           20207         DITA FER RUSSUNZIONI CON 1           20208         PROVA ESTERO C           20209         PROVA ESTERO C           20200         DITA PER RUSSUNZIONI CON 1           20201         DITA PER RUSSUNZIONI CON 1           20202         PROVA ESTERO C           20203         PROVA ESTERO C           20204         PROVA ESTERO C           20205         PROVA ESTERO C           20206         PROVA ESTERO C           20207         DITA PER RUSSUNZIONI CO                                                                                                    | RE 5<br>E1<br>MBRE 1<br>MBRE X<br>101C<br>EDDITI 2011 TUTTO CA<br>200NE<br>8150 DA 08/2009<br>0 (AUTOMATICO)<br>0 (MANUALE)<br>2<br>Periodo pu<br>2<br>Periodo pu                                                                                                    |                                                                                                    |                                                                                                    |
| 33419         DEFADO DANIELA S           30420         OURIANTE SPA X           30421         JOTTO E SOPRA SINC 18 DICEMBR           30422         PRIMA E DOPO SAS 27 DICEMBRE           30424         JURRI GUANFRANCH SPL X - 13 DICE           30425         SOTTO E SOPRA SINC 18 DICEMBRE           30426         TURRI GUANFRANCH SPL X - 13 DICE           30427         TURRI GUANFRANCH SPL X - 13 DICE           30428         SOTTO E SOPRA SINC 18 DIC - 13           30429         RECORD S P.A.           31200         DITTA CON GN C FER 770/2012 R           31300         VIDIMATA CON DETASSA           31300         VIDIMATA CON DETASSA           31300         VIDIMATA CON DETASSA           31300         DITTA FER RUSSUNZIONI CON 1           3000         DITTA PER RUSSUNZIONI CON 1           3001         DITTA PER RUSSUNZIONI CON 1           3001         DITTA PER RUSSUNZIONI CON 1           3011         BITTA           3020         POIVA ESTERO C           30301         DITTA PER RUSSUNZIONI CON 1           3031         DITTA PER RUSSUNZIONI CON 1           304         DITTA PER RUSSUNZIONI CON 1           307         DITTA PER RUSSUNZIONI CON 1                                                                                                    | RE S<br>E1<br>MBRE X<br>IOIC<br>EDDITI 2011 TUTTO CA<br>EDDITI 2011 TUTTO CA<br>200NE<br>8150 DA 08/2009<br>0 (AUTOMATICO)<br>0 (MANUALE)<br>2<br>Periodo pu<br>e nella funzio                                                                                                    |                                                                                                    |                                                                                                    |
| 20420         DURANTE SPA X           20421         JOTTO E SOPRA SINC 18 DICEMBR<br>20422           20421         PRIMA E DOPO SAS 27 DICEMBR<br>20422           20422         PRIMA E DOPO SAS 27 DICEMBR<br>20425           20424         TURRI GUARFRANCO 27 - 13 DICE           20425         SDITTO E SOPRA SINC 18 DIC - 13           20426         SDITTO E SOPRA SINC 18 DIC - 13           20427         DUETASSA RECUPERATA           20100         DETASSA RECUPERATA           20101         DETASSA RECUPERATA           20005         PROVA ESTERO C           20007         DITTA FER RIASSUNZIONI CON 1           20008         PROVA ESTERO C           20009         DITTA FER RIASSUNZIONI CON 1           20001         DITTA FER RIASSUNZIONI CON 1           20011         DITTA FER RIASSUNZIONI CON 1           20011         DITTA FER RIASSUNZIONI CON 1           20011         DITTA PER RIASSUNZIONI CON 1           20011         DITTA PER RIASSUNZIONI CON 1           20011         DITTA PER RIASSUNZIONI CON 1           20011         DITTA PER RIASSUNZIONI CON 1           20011         DITTA PER RIASSUNZIONI CON 1                                                                                                    | RE S<br>E1<br>(MBRE<br>MBRE MBRE<br>EDDITI 2011 TUTTO CA<br>EDDITI 2011 TUTTO CA<br>200NE<br>(200NE<br>(200NE<br>(200NE)<br>(200NE) |                                                                                                    | (52011 3                                                                                                    |
| 2021         GOTTO E SOPRA SNC 18 DICEMBR           20421         PRIMA E DOPO SAS 27 DICEMBR           20422         ROSSI E BLANCH SRL X- 13 DICE           20423         ROSSI E BLANCH SRL X- 13 DICE           20424         RURIS GUARFRANCO 27 - 13 DICE           20425         SOTTO E SOPRA SNC 18 DIC - 13           20425         SOTTO E SOPRA SNC 18 DIC - 13           20426         SOTTO E SOPRA SNC 18 DIC - 13           20427         PRECORD S.P.A.           21210         DITTA CON GN C PER 770/2012 R           21200         PROVA ESTERO S           22005         PROVA ESTERO C           22006         PROVA ESTERO C           22007         DITTA ESTERO C           2008         PROVA ESTERO C           2009         DITTA FER RIASSUNZIONI CON 1           20001         DITTA FER RIASSUNZIONI CON 1           20001         DITTA FER RIASSUNZIONI CON 1           20011         DITTA FER RIASSUNZIONI CON 1           20011         DITTA FER RIASSUNZIONI CON 1           20011         DITTA FER RIASSUNZIONI CON 1           20011         DITTA FER RIASSUNZIONI CON 1           20011         DITTA FER RIASSUNZIONI CON 1           20011         DITTA FER RIASSUNZIONI CON 1                                                                                                    | RE S<br>EI<br>EMBRE MARE X<br>IDIC<br>EDDITI 2011 TUTTO CA<br>EDDITI 2011 TUTTO CA<br>200NE<br>X8150 DA. 08/2009<br>0 (AUTOMATICO)<br>0 IMANUALE)<br>2<br>Periodo pr<br>Periodo pr                                                                                                    |                                                                                                    |                                                                                                    |
| 20422 PRIMA E DOPO SAS 27 DICEMBIRS     20421 ROSSIE BIANDHI SRLX + 13 DICE     20424 TURRI GUANFRANCO 27 + 13 DICE     20425 SOTTO E SOPRA SINC 10 DIC + 13     20425 SOTTO E SOPRA SINC 10 DIC + 13     20425 SOTTO E SOPRA SINC 10 DIC + 13     20405 RECORD S PA     20405 RECORD S PA     20405 RECORD S PA     20405 RECORD S PA     20405 RECORD S PA     20405 RECORD S PA     20405 RECORD S PA     20405 RECORD S PA     20405 RECORD S PA     20405 RECORD S PA     20405 RECORD S PA     20405 RECORD S PA     20405 RECORD S     20405 RECORD S PA     20405 RECORD S     20405 RECORD S     20405 RECOR                                                                                                    | EI<br>MBRE ::<br>MBRE ::<br>IOIC<br>EDDITI 2011 TUTTO CA<br>EDDITI 2011 TUTTO CA<br>220NE<br>IABISO DA. 08/2009<br>0 (AUTOMATICO)<br>0 (MANUALE)<br>Periodo pa<br>Periodo pa                                                                                                    |                                                                                                    |                                                                                                    |
| 2002) PROSSIE BIANDORI SPLIX - 13 DICE<br>2004 TURRI GUANFRANCO 27 - 13 DICE<br>20045 SOTTO E SOPRA SINC 18 DIC - 13<br>2005 SOTTO E SOPRA SINC 18 DIC - 13<br>20123 RECORD S.P.A.<br>20120 DITTA CON GN C PER 770/2012 R<br>2020 DE TASSA RECUPERATA<br>2020 DE TASSA RECUPERATA<br>2020 PROVA ESTERO S<br>2020 PROVA ESTERO S<br>2020 PROVA ESTERO C<br>2020 DITTA FER RIASSUNZIONI CON 1<br>2020 DITTA PER RIASSUNZIONI CON 1<br>2020 DITTA PER RIASSUNZIONI CON 1<br>2020 DI                                                                                                    | (MBRE           MBRE X           (DIC           EDDITI 2011 TUTTO CAI           220NE           (ABTS0 DA.08/2009)           0 (AUTOMATICO)           0 (MANUALE)           2           Periodo pa                                                                                                    |                                                                                                    |                                                                                                    |
| TURRI GAMARTANCO 27 - 13 DICE     SOTTO E SOPRA SINC 18 DIC - 13     TUREI GAMARTANCO 27 - 13 DICE     SOTTO E SOPRA SINC 18 DIC - 13     TURO 1 PECORD 5 PA     TURO 18 DITTA CON GIN C PER 770/2012 R     TI200 DETASSA RECUPERATA     SINON VIDINATA CON DETASSA     TI3 NON VIDINATA CON DETASSA     TI3 DICE 13 A 21 MILAND     CONSTRUCTION     TI300 PROVA ESTERO C     PROVA ESTERO C     PROVA ESTERO C     DITTA FER RIASSUNZIONI CON 1     DITTA PER RIASSUNZIONI CON 1     TI30     di cui selezionate     TI3     di cui selezionate                                                                                                    | IDIC         IDIC           EEDDITI 2011 TUTTO CA         IDIC           220NE         IDIC           0 (AUTOMATICO)         IDIC           0 (MATOMATICO)         IDIC           2         Periodo po           2         Periodo po                                                                                                    |                                                                                                    |                                                                                                    |
| AREG SUPPLIES OF THE SINCH SINCH SINC                                                                                                    | EDDITI 2011 TUTTO CA<br>EDDITI 2011 TUTTO CA<br>200NE<br>0 (AUTOMATICO)<br>0 (MANUALE)<br>2<br>Periodo pu<br>2<br>Periodo pu                                                                                                    | ngte (1000000)                                                                                                    |                                                                                                    |
| Alexandree a disposizion                                                                                                    | EDDITI 2011 TUTTO CA<br>200NE<br>18150 DA 08/2009<br>0 (AUTOMATICO)<br>0 (MANUALE)<br>2<br>Periodo po<br>Periodo po<br>e nella funzio                                                                                                    | ne Recun                                                                                                    |                                                                                                    |
| 1220 DE TASSA RECUPERATA 1230 DE TASSA RECUPERATA 1230 13 NON VIDINATA CON DE TASSA 1304 EDILE 13A 21 MILAND 2005 PROVA ESTERO S 2005 PROVA ESTERO C 2007 DITTA ESTERO C 2007 DITTA FER RIASSUNZIONI CON 1 2001 DITTA FER RIASSUNZIONI CON 1 2001 DITTA PER RIASSUNZIONI CON 1 2001 DITTA PER RIASUNZIONI CON 1 2001 DITTA PER RIASUNZIONI CON 1 2001 DITTA PER RIASUNZIONI CON 1 2001 DITTA PER RIASUNZI CON 1 2001 DITTA PER RIASUNZIONI CON 1 2001 DITTA PER                                                                                                    | 220NE<br>18150 DA 08/2009<br>0 (AUTOMATICO)<br>0 (MANUALE)<br>2<br>Periodo pr<br>Periodo pr<br>e nella funzio                                                                                                    | agte (MAAAA)                                                                                                    | (52011 3                                                                                                    |
| 1300 13 NON VIDMATA CON DETASSA 1300 EDILE 13 A 21 MILAND 2005 PROVA ESTERO S 2006 PROVA ESTERO C 2007 OITTA ESTERA - EDILE MANTOVA 2000 DITTA PER RIASSUNZIONI CON 1 2001 DITTA PER RIASSUNZIONI CON 1 2001 DITTA PER RIASUNZIONI CON 1 2001 DITTA PER RIASUNZIONI CON 1 2001 DITTA PER RIASUNZIONI CON 1 2001 DITTA PER RIASUNZIONI CON 1 2001 DITTA PER RIASUNZIONI CON 1 2001 DITTA PER RIASUNZIONI CON 1 2001 DITTA PER RIASUNZIONI CON 1 2001 DITTA PER RIASUNZIONI CON 1 2001 DITTA PER RIASUNZIONI CON 1 2001 DITTA PER RIA                                                                                                    | 200NE<br>18150 DA 08/2009<br>0 (AUTOMATICO)<br>0 (MANUALE)<br>2 Periodo pu<br>Periodo pu<br>e nella funzio                                                                                                    | agie (044444)                                                                                                    | (52011 3                                                                                                    |
| 1304 EDILE 13A 21 MILAND 2005 PROVA ESTERO S 2006 PROVA ESTERO C 2007 DITTA ESTERA - EDILE MANTOVA 2000 DITTA FER RASSUN2DINI CON 1 2000 DITTA FER RASSUN2DINI CON 1 2001 DITTA FER RIASSUN2DINI CON 1 2001 DITTA FER RIASSUNADINI CON 1 2001 DITTA FER RIASUNADINI CON 1 2001 DITTA                                                                                                    | e nella funzio                                                                                                    | me Recun                                                                                                    |                                                                                                    |
| 2005 PROVA ESTERO S<br>PROVA ESTERO C<br>2007 OUTA ESTERO C<br>2007 OUTA ESTERA - EDILE MANTOVA<br>2000 OUTA ESTERA - EDILE MANTOVA<br>2000 OUTA PER RIASSUNZIONI CON 1<br>2001 OUTA PER RIASSUNZIONI CON 1<br>2001 OUTA PER RIASSUNZIONI CON 1<br>2001 OUTA PER RIASSUNZIONI CON 1<br>2001 OUTA PER RIASSUNZIONI CON 1<br>2001 OUTA PER RIASSUNZIONI CON 1<br>2001 OUTA PER RIASSUNZIONI CON 1<br>2001 OUTA PER RIASSUNZIONI CON 1<br>2001 OUTA PER RIASSUNZIONI CON 1                                                                                                    | e nella funzio                                                                                                    |                                                                                                    | (5201) 3                                                                                                    |
| 2006 PROVA ESTERO C<br>2007 DITTA ESTERA - EDILE MANTOVA<br>2000 DITTA PER RIASSUNZIONI CON 1<br>2001 DITTA PER RIASSUNZIONI CON 1<br>2001 DITTA PER RIASSUNZIONI CON 1<br>2001 di cui selezionate<br>a".<br>norizzare a disposizioni<br>di cui selezionate                                                                                                    | e nella funzio                                                                                                    | nge (100000)                                                                                                    | (5201) 3                                                                                                    |
| 2007 DITTA ESTERA - EDILE MANTOVA<br>2000 DITTA PER RIASSUNZIONI CON 1<br>2001 DITTA PER RIASSUNZIONI CON 1<br>2001 DITTA PER RIASSUNZIONI CON 1<br>di cui selezionale<br>a".                                                                                                    | e nella funzio                                                                                                    | nge Becun                                                                                                    | 052011 3                                                                                                    |
| 2000 DITTA PER RIASSUNZIONI CON 1<br>2001 DITTA PER RIASSUNZIONI CON 1<br>2001 di cui selezionate (<br>a".                                                                                                    | e nella funzio                                                                                                    |                                                                                                    | 052011 3                                                                                                    |
| 2001 OTTA PER RUSSUNZIONI CON 1                                                                                                    | e nella funzio                                                                                                    | nge Mauri                                                                                                    | (stoni 3)                                                                                                    |
| a".                                                                                                    | Priodo pa                                                                                                    | nge (MAAA)                                                                                                    | oson 3                                                                                                    |
| e/supporti                                                                                                    |                                                                                                    |                                                                                                    |                                                                                                    |
| [1]                                                                                                    | 31                                                                                                    |                                                                                                    |                                                                                                    |
|                                                                                                    | -1                                                                                                    |                                                                                                    |                                                                                                    |
|                                                                                                    |                                                                                                    |                                                                                                    |                                                                                                    |
| el 16/06/2011 ore 11:1<br>el 16/06/2011 ore 11:1<br>el 16/06/2011 ore 11:5<br>el 16/06/2011 ore 11:5<br>RIUM-110616-115321.3<br>RIUM-110616-115321.3                                                                                                    | 4:45:89<br>6:24:35<br>2:00:45<br>XML<br>XML                                                                                                    | - 1 4 1                                                                                                    |                                                                                                    |
|                                                                                                    | /supporti<br>116/06/2011 ore 11:1<br>16/06/2011 ore 11:1<br>16/06/2011 ore 11:5<br>16/06/2011 ore 11:5<br>1521.<br>1000-110616-115321.<br>1000-110616-115321.                                                                                                    | [13]<br>116/06/2011 ore 11:14:45:89<br>16/06/2011 ore 11:16:24:35<br>16/06/2011 ore 11:52:00:45<br>RIUM-110616-115321.XML<br>RIUM-110616-115321.XML | [13]<br>116/06/2011 ore 11:14:45:89<br>16/06/2011 ore 11:16:24:35<br>16/06/2011 ore 11:52:00:45<br>RIUM-110616-115321.XML<br>RIUM-110616-115321.XML<br>[14] |

[1] Immagine: http://www.cpupdate.it/circolari/Capitolo76GESTIONESUPPORTIMAGNETICI\_DEB8/clip\_image00 2.jpg [2] Immagine: http://www.cpupdate.it/circolari/Capitolo76GESTIONESUPPORTIMAGNETICI\_DEB8/clip\_image00 4.jpg [3] Immagine: http://www.cpupdate.it/circolari/Capitolo76GESTIONESUPPORTIMAGNETICI\_DEB8/clip\_image00 6.jpg [4] Immagine: http://www.cpupdate.it/circolari/Capitolo76GESTIONESUPPORTIMAGNETICI\_DEB8/clip\_image00 8.jpg [5] Immagine: http://www.cpupdate.it/circolari/Capitolo76GESTIONESUPPORTIMAGNETICI\_DEB8/clip\_image00 8.jpg [5] Immagine: http://www.cpupdate.it/circolari/Capitolo76GESTIONESUPPORTIMAGNETICI\_DEB8/clip\_image010.jpg [6] Immagine: http://www.cpupdate.it/circolari/Capitolo76GESTIONESUPPORTIMAGNETICI\_DEB8/clip\_image012.jpc [7] Immagine: http://www.cpupdate.it/circolari/Capitolo76GESTIONESUPPORTIMAGNETICI\_DEB8/clip\_image014.jpg [8] Immagine: http://www.cpupdate.it/circolari/Capitolo76GESTIONESUPPORTIMAGNETICI\_DEB8/clip\_image016.jpg [9] Immagine: http://www.cpupdate.it/circolari/Capitolo76GESTIONESUPPORTIMAGNETICI\_DEB8/clip\_image018.jpc [10] Immagine: http://www.cpupdate.it/circolari/Capitolo76GESTIONESUPPORTIMAGNETICI\_DEB8/clip\_image020.jpc [11] Immagine: http://www.cpupdate.it/circolari/Capitolo76GESTIONESUPPORTIMAGNETICI\_DEB8/clip\_image022.jpg [12] Immagine: http://www.cpupdate.it/circolari/Capitolo76GESTIONESUPPORTIMAGNETICI\_DEB8/clip\_image024.jpc [13] Immagine: http://www.cpupdate.it/circolari/Capitolo76GESTIONESUPPORTIMAGNETICI\_DEB8/clip\_image026.jpc [14] Immagine: http://www.cpupdate.it/circolari/Capitolo76GESTIONESUPPORTIMAGNETICI\_DEB8/clip\_image028.jpc

Copyright © 2010 HELP ON LINE. Tutti i diritti riservati.